SB-10058032-9615

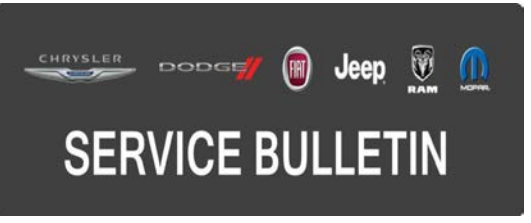

| NUMBER: | 18-051-15 |
|---------|-----------|
|         |           |

**GROUP:** Vehicle Performance

DATE: June 19, 2015

This bulletin is supplied as technical information only and is not an authorization for repair. No part of this publication may be reproduced, stored in a retrieval system, or transmitted, in any form or by any means, electronic, mechanical, photocopying, or otherwise, without written permission of FCA US LLC.

# HELP USING THE WITECH DIAGNOSTIC APPLICATION FOR FLASHING AN ECU IS AVAILABLE BY SELECTING "HELP" THEN "HELP CONTENTS" AT THE TOP OF THE WITECH DIAGNOSTIC APPLICATION WINDOW.

# THE wITECH SOFTWARE LEVEL MUST BE AT 15.04 OR HIGHER TO PERFORM THIS PROCEDURE.

# SUBJECT:

Flash: 3.6L Powertrain Diagnostic And System Enhancements

# **OVERVIEW:**

This bulletin involves reprogramming the Powertrain Control Module (PCM) with the latest available software.

# MODELS:

2015 (VF)

RAM Pro Master

NOTE: This bulletin applies to vehicles built on or before May 20, 2015 (MDH 0520XX) equipped with a 3.6L engine (Sales Code ERB) and 62TE automatic transmission (Sales Code DG2).

# SYMPTOM/CONDITION:

The following PCM software improvements are available.

- Software to improve vacuum sensor diagnosis for the Hydraulic Booster Compensation (HBC) feature in the Electronic Suspension Control (ESC) module.
- Software to enable vehicle max speed programming using WiTECH.

# DIAGNOSIS:

Using a Scan Tool (wiTECH) with the appropriate Diagnostic Procedures available in TechCONNECT, verify all vehicle systems are functioning as designed. If DTCs or symptom conditions, other than the ones listed above are present, record the issues on the repair order and repair as necessary before proceeding further with this bulletin.

If the customer describes the symptom/condition listed above, perform the Repair Procedure.

# REPAIR PROCEDURE:

# NOTE: Install a battery charger to ensure battery voltage does not drop below 13.2 volts. Do not allow the charging voltage to climb above 13.5 volts during the flash process.

### NOTE: If this flash process is interrupted/aborted, the flash should be restarted.

- Reprogram the PCM with the latest available software. Detailed instructions for flashing control modules using the wiTECH Diagnostic Application are available by selecting the "HELP" tab on the upper portion of the wiTECH window, then "HELP CONTENTS." This will open the Welcome to wiTECH Help screen where help topics can be selected.
- Clear all DTCs that may have been set in any module due to reprogramming. The wiTECH application will automatically present all DTCs after the flash and allow them to be cleared.

#### POLICY:

Reimbursable within the provisions of the warranty.

# TIME ALLOWANCE:

| Labor Operation No: | Description                                                           | Skill Category            | Amount   |
|---------------------|-----------------------------------------------------------------------|---------------------------|----------|
| 18-19-06-DF         | Module, Powertrain Control (PCM) -<br>Reprogram<br>(0 - Introduction) | 8 - Engine<br>Performance | 0.2 Hrs. |

NOTE: The expected completion time for the flash download portion of this procedure is approximately 3 minutes. Actual flash download times may be affected by vehicle connection and network capabilities.

# FAILURE CODE:

The dealer must choose which failure code to use. If the customer came in with an issue and the dealer found updated software to correct that issue, use failure code CC, for all other use failure code RF.

- If the customer's concern matches the SYMPTOM/CONDITION identified in the Service Bulletin, than failure code CC is to be used.
- If an available flash is completed while addressing a different customer concern, failure code RF is to be used.

| CC | Customer Concern |
|----|------------------|
| RF | Routine Flash    |